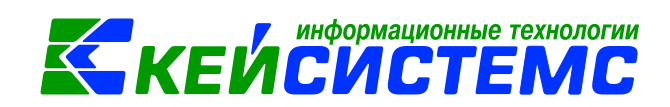

# Инструкция «Принятие НДС к вычету» в программе Смета-СМАРТ

# Оглавление

| Общее описание                                         | 2 |
|--------------------------------------------------------|---|
| 1. Предварительные настройки документов                | 2 |
| 1.1 Настройка документа «Услуги сторонних организаций» | 2 |
| 2.1 Настройка документа «Счет-фактура полученный»      | 3 |
| 2. Заключение договора                                 | 4 |
| 3. Увеличение расчетов по НДС по оказанным услугам     | 6 |
| 4. Уменьшение расчетов по НЛС                          |   |
|                                                        |   |

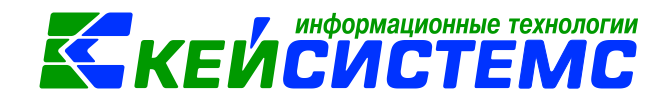

# Общее описание

Программный комплекс «Смета-СМАРТ» – это централизованная информационная система, обеспечивающая удаленное ведение бухгалтерского и управленческого учета в казенных, бюджетных и автономных учреждениях вне зависимости от их территориальной удаленности в соответствии с инструкциями, утвержденными приказами Минфина №157н, 162н, 174н, 182н.

В данной инструкции содержит описание принятия НДС к вычету.

В соответствии с п. 1 ст. 172 НК РФ одним из условий вычета НДС, предъявленного поставщиками товаров (работ, услуг), является принятие приобретенных товаров (работ, услуг) к учету. Вычетам подлежат суммы налога после принятия на учет товаров (работ, услуг), имущественных прав с учетом особенностей, предусмотренных ст. 172 НК РФ и при наличии соответствующих первичных документов.

Принять к вычету суммы НДС в программном комплексе возможно в следующих режимах: Вложение в НФА, Поступление материальных запасов и Услуги сторонних организаций. На основании данных документов формируется счет-фактура полученный.

Рассмотрим пример оформления принятия к вычету суммы НДС.

Учреждением заключен договор на оказание электромонтажных работ. Учреждению был выставлен счет за полученную услугу на сумму 15 000 руб., в т.ч. НДС 2 288,14 руб.

# 1. Предварительные настройки документов

### 1.1 Настройка документа «Услуги сторонних организаций»

### Навигатор 🗕 Документы → Расчеты → Услуги сторонних организаций

Для принятия к учету НДС (на счет 210.12 «Расчеты по НДС по приобретенным материальным ценностям, работам, услугам») следует в настройках документов указать **Вид хозяйственной операции** – 27.06 НДС, предъявленный поставщиком и проводку на **Вид операции** НДС к вычету (210.12 – 302).

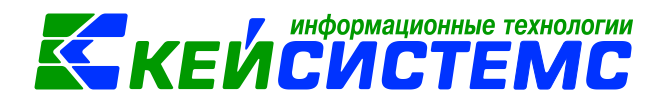

| 🗅 Услуги сторонних организац 🗴 🐚 Настройки документов 🛛 🗴 |        |                         |      |      |                                     |                                                     |                       |  |  |
|-----------------------------------------------------------|--------|-------------------------|------|------|-------------------------------------|-----------------------------------------------------|-----------------------|--|--|
| 10 B                                                      | : 🔒 Co | 🔚 Сохранить 👻 😭 🗈 🗞 🕢 🛱 |      |      |                                     |                                                     |                       |  |  |
| U 🔒 🕹 -                                                   |        |                         |      |      |                                     |                                                     |                       |  |  |
| 🗆 🗁 Услуги сторонних организаций                          | Доку   | мент                    | r:   | Усл  | уги сторонних организаций           |                                                     |                       |  |  |
| —💥 Виды хозяйственных операций                            | Орган  | низа                    | ция: | ГБУ  | / ЦМКО (ЦМ0001)                     |                                                     |                       |  |  |
| ——————————————————————————————————————                    |        | _                       | 410  |      |                                     | I <b>T</b>                                          |                       |  |  |
| 🔆 Документы-основания                                     | -8     |                         |      | Nº Σ | Виды операций                       | Операция                                            | Использовать <b>Σ</b> |  |  |
| 💥 Дополнительные настройки документа и пе                 | 3      |                         |      | 1    | Списание услуг (401.20 - 302)       | Оказаны услуги по договорам с поставщиками (Дт 40   | V                     |  |  |
| 💥 Настройки автозаполнения                                | Ð      |                         |      | 2    | Списание услуг на изготовление (109 | Оказаны услуги по договорам с поставщиками (Дт 10   | V                     |  |  |
| 💥 Настройки печати и нумерации                            |        |                         |      | 3    | Зачет авансов                       | Зачет аванса (Дт. 302 - Кт.206)                     | <b>V</b>              |  |  |
| 💥 Ответственные лица                                      | 🖌 -    |                         |      | 4    | Вложение в МЗ при приобретении, из  | Формирование стоимости МЗ, полученных от постав     | <b>V</b>              |  |  |
| —💥 Типовая операция для формирования пров                 | *      |                         |      | 5    | Вложение в ОС при приобретении, из  | Формирование стоимости НПА (Дт 106 - Кт 302.33)     | <b>V</b>              |  |  |
| 💥 Типовые операции                                        |        |                         |      | 6    | Приобретение у поставщика БСО (40   | Оказаны услуги по договорам с поставщиками (посту   | V                     |  |  |
|                                                           |        |                         |      | 7    | Приобретение у поставщика награды,  | Оказаны услуги по договорам с поставщиками (посту   | V                     |  |  |
|                                                           |        |                         |      | 8    | Приобретение у поставщика проездн   | Оказаны услуги по договорам с поставщиками (посту   | <b>V</b>              |  |  |
|                                                           |        | •                       |      | 9    | НДС к вычету (210.12 - 302)         | НДС, предъявленный поставщиком (Дт 210.12 - Кт 302) | <b>V</b>              |  |  |
|                                                           |        |                         |      | 10   | Приобретение авиабилетов (208-302)  | Приобретение авиабилетов                            | <b>V</b>              |  |  |
|                                                           |        |                         |      |      |                                     |                                                     |                       |  |  |

Рисунок 1. Настройка документа «Услуги сторонних организаций»

Настройки для формирования проводок на суммы НДС, предъявленные учреждению поставщиком по приобретенным нефинансовым активам осуществляются аналогично в документах «Вложения в НФА» и «Поступление материальные запасы».

При заполнении документов на вкладке «Реквизиты» есть настройка *Принять НДС к вычету* – если установить данный флажок, то операция облагается НДС, и при формировании проводок сформируются проводки по учету НДС, предъявленный поставщиком: *Дт 210.12 – Кт 302*, в противном случае – нет.

### 2.1 Настройка документа «Счет-фактура полученный»

На основании Услуг сторонних организаций, Вложения в НФА и Поступление материальные запасы формируется счет-фактура полученный для списания сумм НДС, принятых учреждением в качестве налогового вычета:

### Навигатор →Документы → Счет-фактуры → Счет-фактура полученный

Чтобы проводки по уменьшению расчетов по НДС были сформированы, следует в настройках документа «Счет-фактура полученный» указать **Вид хозяйственной операции** – 22.18 Начислен НДС и **Вид операции** – Принять НДС к вычету (303.04 – 210.12) с проводкой Списание НДС по налоговому вычету (Дт 303.04 - Кт 210.12).

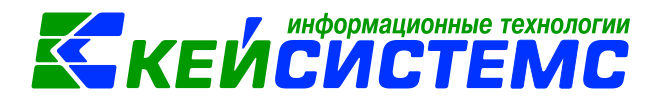

| 🖻 Счет-фактура полученный 🛛 🗙 🗎 Настройки      | локуме  | ентов     | x     |                       |                                                           |                |        |      |
|------------------------------------------------|---------|-----------|-------|-----------------------|-----------------------------------------------------------|----------------|--------|------|
|                                                | 🕴 🔒 Cor | хранить - | · 🔒 🖻 | ta \land 📸            |                                                           |                |        |      |
|                                                |         |           |       |                       |                                                           |                |        |      |
| 🖃 🗁 Счет-фактура полученный                    | Докум   | лент:     | Счет  | -фактура полученный   |                                                           |                |        |      |
| 💥 Виды хозяйственных операций                  | Орган   | низация:  | ГБУ   | ЦРОРО РС (Я) (ЦРООО1) |                                                           |                |        |      |
| ——————————————————————————————————————         |         | - 47      | a b   |                       | i • · · · · · · · · · · · · · · · · · ·                   |                |        |      |
| ——————————————————————————————————————         | -5      |           | N - 2 | 🕹 Виды операций       | Операция                                                  | Использовать Σ | Тип    | Комм |
| 😪 Дополнительные настройки печати              | 3       | •         | 1     | Принят НДС к вычету   | Списание НДС по налоговому вычету (Дт 303.04 - Кт 210.12) | V              |        |      |
| ——————————————————————————————————————         |         |           | 7     | 2 Начисление НДС      | Начислен НДС (Дт 302.24 - Кт 303.04)                      |                |        |      |
| 💥 Настройки печати и нумерации                 |         |           | 1     | 3 Поступление         | Оказаны услуги по договорам с поставщиками (Дт 401.20     | <b>V</b>       | Услуги |      |
| 💥 Ответственные лица                           | a -     |           | 4     | 4 Поступление         | Приобретение материальных запасов (Дт.105 - Кт.302.34)    | <b>V</b>       | M3     |      |
| 🗝 💥 Типовая операция для формирования проводок | *       |           | 5     | 5 Поступление         | Формирование стоимости НПА (Дт 106 - Кт 302.33)           |                | HMA    |      |
| 🔣 Типовые операции                             |         |           |       |                       |                                                           |                |        |      |
|                                                |         |           |       |                       |                                                           |                |        |      |

Рисунок 2. Настройка документа «Счет-фактура полученный»

В Настройках автозаполнения для проводки по принятию НДС к вычету можно указать *КБК для счета НДС*. Данное значение проставится по умолчанию при формировании счет-фактуры полученный.

| 🖹 Счет-фактура полученн 🗴 🖹 Настрой   | ки документов 🛛 🗙 |                           |
|---------------------------------------|-------------------|---------------------------|
| i 🗈 🖳                                 | 🚦 🔚 Сохранить 👻 💡 |                           |
| l 🖡 🔂 🖕                               |                   |                           |
| 🖃 🗁 Счет-фактура полученный           | Документ:         | Счет-фактура полученный   |
| 🛛 💥 Виды хозяйственных операций       | Организация:      | ГБУ ЦРОРО РС (Я) (ЦР0001) |
| 🔀 Выбор счетов                        | 🛛 Включать в книг | v покупок/продаж          |
| 🗝 💥 Документы-основания               |                   |                           |
| 🔣 Дополнительные настройки печати     | Виды операции по  | умолчанию:                |
|                                       | КБК для счета НДС | : 075.0000.00000000.852   |
| —💥 Настройки печати и нумерации       |                   |                           |
| 🔆 🗶 Ответственные лица                |                   |                           |
| 🛛 💥 Типовая операция для формирования |                   |                           |
| 💥 Типовые операции                    |                   |                           |

Рисунок 3. Настройка КБК для счета НДС в Счет-фактура полученный

### 2. Заключение договора

Создадим документ «Договор»:

Навигатор →Документы →Договора и контракты → Договора и другие документы для принятия обязательств

В верхней части окна указываем общие реквизиты документа: *Дата* и *Период действия* договора.

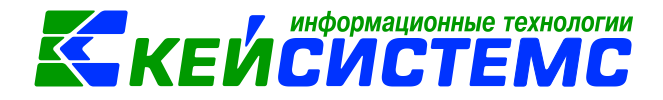

| 🗈 Договора и другие до | х*Договор №11620000х                                        |
|------------------------|-------------------------------------------------------------|
| 🕴 🔚 Сохранить 👻 🔌 🍕    | 🖕 😭 – Журнал обязательств 👍 Договор (контракт) 🖂 🍞 👔        |
| Дата:                  | 14.03.2017 🖆 N <sup>e</sup> договора: 116200007916009979    |
| Период действия с:     | 01.03.2017                                                  |
| Сумма договора:        | 15 000,00 на текущий год: 15 000,00                         |
| Организация:           | ГБУ ЦМКО (ЦМ0001)                                           |
| Счет организации:      | · · · · · · · · · · · · · · · · · · ·                       |
| Дата исполнения:       | 🖆 🗌 Дата исполнения установлена вручную                     |
|                        | Открыть                                                     |
| Реквизиты              | Госконтракт Расшифровка Исполнение Сформированные документы |
| Вид обязательства:     | Принятое обязательство (502.X1)                             |
| Вид документа:         |                                                             |
| Поставщик:             | 000 "Электро 000 "Электромонтаж"                            |
| Номер БО:              |                                                             |
| Дата не принятия:      |                                                             |
| Дата принятия:         |                                                             |
| Дата поставки товара:  |                                                             |
| Дата оплаты:           |                                                             |
| Условия оплаты:        | По факту поставки 💌                                         |
| Обеспечение:           | 🕅 Возврат обеспечения                                       |
| Вид закупок:           | <br>▼                                                       |
| Основание:             | электромонтажные работы                                     |
|                        |                                                             |
|                        | · · · · · · · · · · · · · · · · · · ·                       |

Рисунок 4. Окно ввода/редактирования договора

На вкладке «Реквизиты» указывается *Вид обязательств*, в зависимости от выбранного вида обязательств будут формироваться проводки по обязательствам. На выбор следующие виды: Принятое обязательство (502.х1), Отложенное обязательство (502.х9). Выбираем *Поставщика*, *Условия оплаты* и *Основание*.

| Реквизиты           | Госконтракт             | Расшифровка                      | Исполнение          |
|---------------------|-------------------------|----------------------------------|---------------------|
| ј 🖶 🔁 🖻 📝 Открыть и | зменения 📋 Печать списк | а 🛛 С учетом изменений 🛛 🗸 🙀 🏠   | •                   |
| П КРК               | Тип Вид ФС              | ) Номенклатура Наименование номе | нклатуры ЭКР(Д) Дог |
|                     | 0000.244 Услуги 2       | 90000084 электромонтажные р      | аботы 226           |
|                     |                         |                                  |                     |

Рисунок 5. Вкладка «Расшифровка» договоров и контрактов

В расшифровке указываются товары (работы, услуги) на приобретение которых заключается договор. Заполняются аналитические признаки: *КБК, вид ФО, ЭКР* и *сумму* (также можно указать сумму в графике оплаты по месяцам приобретенных товаров (работ, услуг)).

При сохранении договора программа выдаст протокол о сформированном обязательстве с проводкой: Дт 2.506.10 – Кт 2.502.11 на сумму 15 000 руб.

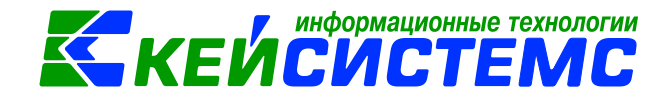

Открыть сформированный документ можно перейдя по гиперссылки «Открыть Навигатор→Документы→Санкционирование→Журнал документ», через либо регистрации обязательств

| 👂 Протокол сохра                                                                      | анения                                                                              |                                                                                             |                                                                        | x |
|---------------------------------------------------------------------------------------|-------------------------------------------------------------------------------------|---------------------------------------------------------------------------------------------|------------------------------------------------------------------------|---|
| i 🔒 🖨 💌 💌                                                                             |                                                                                     |                                                                                             |                                                                        |   |
|                                                                                       |                                                                                     |                                                                                             |                                                                        | ~ |
|                                                                                       |                                                                                     | ПК "Смета-СМАРТ" вер. 1                                                                     | 16.05.00 (сборка 42779)                                                |   |
| Формирова                                                                             | ание документа.                                                                     |                                                                                             |                                                                        |   |
|                                                                                       |                                                                                     |                                                                                             |                                                                        |   |
|                                                                                       |                                                                                     |                                                                                             |                                                                        |   |
| Сформирован                                                                           | документ Журнал рег                                                                 | истрации обязательств на о                                                                  | сновании                                                               |   |
| Сформирован<br>документа До                                                           | документ Журнал рег<br>говора и контракты №                                         | истрации обязательств на о<br>116200007916009979 от 14                                      | сновании<br>4.03.2017                                                  |   |
| Сформирован<br>документа До<br>Номер                                                  | документ Журнал рег<br>оговора и контракты №<br>Дата                                | истрации обязательств на о<br>116200007916009979 от 14<br>Ссылка                            | сновании<br>4.03.2017                                                  |   |
| Сформирован<br>документа До<br>Номер<br>16                                            | документ Журнал рег<br>оговора и контракты №<br>Дата<br>14.03.2017                  | истрации обязательств на о<br>116200007916009979 от 1<br>Ссылка<br><u>Открыть документ</u>  | сновании<br>4.03.2017                                                  |   |
| Сформирован<br>документа До<br>Номер<br>16                                            | документ Журнал рег<br>говора и контракты №<br>Дата<br>14.03.2017                   | истрации обязательств на о<br>116200007916009979 от 14<br>Ссылка<br>Открыть документ        | сновании<br>4.03.2017                                                  |   |
| Сформирован<br>документа До<br>Номер<br>16                                            | докунент Журнал рег<br>говора и контракты №<br>Дата<br>14.03.2017                   | истрации обязательств на о<br>116200007916009979 от 14<br>Ссылка<br>Открыть документ        | сновании<br>4.03.2017                                                  |   |
| Сформирован<br>документа До<br>Номер<br>16<br>Дата формирования<br>Время формирования | докунент Журнал рег<br>говора и контракты №<br>14.03.2017<br>14.03.2017<br>а:111030 | истрации обязательств на о<br>116200007916009979 от 14<br>Ссылка<br>Открыть документ        | сновании<br>4.03.2017<br>Ведуший специалист<br>Павлова И.В.            |   |
| Сформирован<br>документа До<br>Номер<br>16<br>Дата формирования<br>Время формирования | докунент Журнал рег<br>говора и контракты №<br>14.03.2017<br>14.03.2017<br>а:111030 | истрации обязательств на о<br>116200007916009979 от 1-<br>Ссылка<br><u>Открыть документ</u> | сновании<br>4.03.2017<br>Ведуший специалист<br>Певлова И.В.            |   |
| Сформирован<br>документа До<br>Номер<br>16<br>Дата формирования<br>Время формирования | докунент Журнал рег<br>говора и контракты №<br>14.03.2017<br>14.03.2017<br>а:111030 | истрации обязательств на о<br>116200007916009979 от 14<br>Ссылка<br>Открыть документ        | сновании<br>4.03.2017<br>Ведуший специалист<br>Певлова И.В.            | Ŧ |
| Сформирован<br>документа До<br>Номер<br>16<br>Дата формирования<br>Время формирования | докунент Журнал рег<br>говора и контракты №<br>14.03.2017<br>14.03.2017<br>а:111030 | истрации обязательств на о<br>116200007916009979 от 1-<br>Ссылка<br>Открыть документ        | сновании<br>4.03.2017<br>Ведуший специалист<br>Павлова И.В.            | + |
| Сформирован<br>документа До<br>Номер<br>16<br>Дата формирования<br>Время формирования | докунент Журнал рег<br>говора и контракты №<br>14.03.2017<br>14.03.2017<br>а:111030 | истрации обязательств на о<br>116200007916009979 от 1-<br>Ссылка<br>Открыть документ        | сновании<br>4.03.2017<br>Ведуший специалист<br>Павлова И.В.<br>Закрыть | • |

Рисунок 6. Протокол формирования бюджетного обязательства

# 3. Увеличение расчетов по НДС по оказанным услугам Навигатор→Документы→Расчеты→Услуги сторонних организаций

На вкладке «Реквизиты» выбираем **Вид операции** – Списание услуг (401.20 – 302), в поле Контрагент указываем поставщика услуги. Ставка НДС (%) по умолчанию равна 18%, при необходимости значение можно откорректировать.

При установленном флажке «Формировать проводки в Счет-фактуре полученный» • Формирование проводок и вкладка «Операции и проводки» становятся кнопка недоступными, для того чтобы избежать двойных проводок. Проводка по формированию полученных услуг будет создана в документе счет-фактура по кнопке Счет-фактура полученный меню кнопки 🕒 Формирование документов.

Произвести зачет аванса – если на 206 счете есть остаток по выбранной аналитике, то формируется документ «Зачет авансов» с проводкой Дт 302 - Кт 206.

**Формировать обязательство** – при установленном флажке, программа будет формировать обязательства, при условии, что в хоз.операции установлены признаки Формировать БО/ДО. Если галка не установлена, программа не будет формировать обязательства, даже если в хоз. операции установлены признаки Формировать БО/ДО.

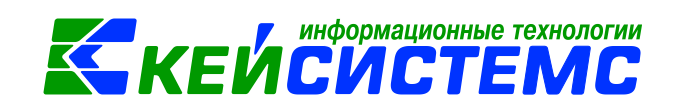

Установим флажок *Принять НДС к вычету* и *При формировании проводок указать сумму МЦ без НДС*, т.е. при включенных флажках сформируются проводки по принятию к вычету НДС и по списанию услуг на сумму МЦ будет без учета НДС.

| 🖹 Договора и другие д            | о 🗙 📄 Услуги сторонних орга                          | х 🗋 * Услуги стор    | онних о х                               |                     |  |  |  |  |
|----------------------------------|------------------------------------------------------|----------------------|-----------------------------------------|---------------------|--|--|--|--|
| 🚦 🔚 Сохранить 👻 📣 🛚              | 💃 🚯 Формирование проводок 👻 😭 🛛                      | 🔓 Формирование докум | ентов 👻 Журнал проводок  🔒 Бухгалтерска | я справка 🖂 [ 🗿     |  |  |  |  |
| <b>Дата:</b><br>Дата проведения: | 14.03.2017 🖆 Номер:                                  | 2                    | < X<br>0,00                             |                     |  |  |  |  |
| Организация:                     | ГБУ ЦМКО (ЦМ0001)                                    |                      |                                         |                     |  |  |  |  |
| Счет организации:                |                                                      |                      |                                         |                     |  |  |  |  |
| Реквизиты                        | Документ-основание                                   | Услуги               | Сформированные документы                | Операции и проводки |  |  |  |  |
| Вид операции:                    | Списание услуг (401.20 - 302)                        |                      | Ŧ                                       |                     |  |  |  |  |
| Контрагент:                      | 000 "Электрог 000 "Электромонтаж                     | c.                   |                                         |                     |  |  |  |  |
| Ставка НДС (%):                  | 18                                                   |                      |                                         |                     |  |  |  |  |
| Комментарий:                     |                                                      |                      |                                         |                     |  |  |  |  |
|                                  |                                                      |                      |                                         |                     |  |  |  |  |
| 🗖 Формировать пров               | одки в Счет-фактуре полученный                       |                      |                                         |                     |  |  |  |  |
| 🛛 Произвести зачет               | 🕅 Произвести зачет аванса                            |                      |                                         |                     |  |  |  |  |
| 👽 Формировать обязательство      |                                                      |                      |                                         |                     |  |  |  |  |
| 🗹 Принять НДС к вычету           |                                                      |                      |                                         |                     |  |  |  |  |
| 🗵 При формировани                | 🗷 При формировании проводок указать сумму МЦ без НДС |                      |                                         |                     |  |  |  |  |
| <u>КБК Дт:</u>                   | <u>ЭКР Дт:</u>                                       | <u>КАУ Дт.</u>       | ДопКласс Дт:                            |                     |  |  |  |  |

Рисунок 7. Окно ввода/редактирования документа «Услуги сторонних организаций»

На вкладке «Документ-основание» указываем договор, заключенный на оказание услуги.

На вкладке «Услуги» указывается перечень полученных услуг, который можно сформировать неавтоматизированным способом – с помощью кнопок Добавить строку, либо по кнопке Заполнить список.

- Заполнить список заполнится всеми объектами, которые указаны в документеосновании;
- Заполнить список с выбором Номенклатуры появится окно со списком объектов, где флажками необходимо отметить записи;
- Заполнить список из оплаты появится окно со списком по факту оплаты, т.е. остаткам по 206 и 302 счетам.

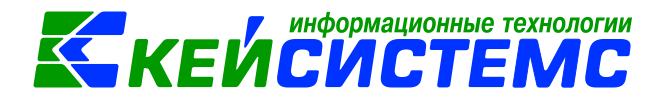

|            | Реквизить | al           | Документ-основание | 2          | Услуги Сформированные документы |           |          |              | Опер      | Операции и проводки |                    |
|------------|-----------|--------------|--------------------|------------|---------------------------------|-----------|----------|--------------|-----------|---------------------|--------------------|
|            | · •III•   |              |                    |            |                                 |           |          | ····· • •    |           |                     |                    |
|            | ≣ □ ▼     | Номенклатура | Наименование       | Количество | ΣЦена Σ                         | Стоимость | ΣАКЦИЗ Σ | Ставка НДС 🗴 | Без НДС Σ | Сумма налога 🗴      | Полная стоимость Σ |
| P          | 1         | 90000084     | электромонтажные   | 0,000      | 00 12 711,86                    | 12 711,8  | 6 0,00   | 18           |           | 2 288,14            | 15 000,00          |
|            |           |              |                    |            |                                 |           |          |              |           |                     |                    |
| 10         |           |              |                    |            |                                 |           |          |              |           |                     |                    |
|            |           |              |                    |            |                                 |           |          |              |           |                     |                    |
| <b>~</b> . |           |              |                    |            |                                 |           |          |              |           |                     |                    |
| *          |           |              |                    |            |                                 |           |          |              |           |                     |                    |

Рисунок 8. Вкладка «Услуги» документа «Услуги сторонних организаций»

После заполнения всех данных в табличной части по кнопке **Формирование проводок** на вкладке **«Операции и проводки»** формируются соответствующие операции:

*Дт 2.401.20 – Кт 2.302.26* на сумму *12 711,86 руб*.

Дт 2.210.02 – *Кт* 2.302.26 на сумму 2 288,14 руб.

| Реквизиты Докумен                                                                                                    | -осн | овані                                                    | 1e            | Услуги                   |                  | Сформированные документы Операции и проводки                             |
|----------------------------------------------------------------------------------------------------|------|----------------------------------------------------------|---------------|--------------------------|------------------|--------------------------------------------------------------------------|
| 🗈 🖸 🗙 🗸 🖌 🤹 😣 📴 📴                                                                                                    | 1    | D 🕽                                                      | K   🖹   Выбор | ΣДТ • ΣКТ •              | 0                | 3                                                                        |
| <ul> <li>Оказаны услуги по договорам с</li> <li>2.401.20 2.302.26 12 711,86</li> <li>НДС, предъявленный поставщик</li> </ul> |      | <u>Вид операции</u><br><u>ДТ</u> 2.210.12<br>Комментарий |               | 27.06                    | НДС, пр<br>2.302 | едъявленный поставщиком<br>2.26                                          |
| 2.210.12 2.302.26 2 288,14                                                                                                   |      |                                                          |               | НДС, предъявленный п     | оставщи          | ком                                                                      |
|                                                                                                    | E    | 1                                                        | Аналитика     | Код признака             |                  | Расшифровка                                                              |
|                                                                                                    |      | Дт                                                       | ОСГУ          | 560<br>075.0702.00000000 |                  | Увеличение прочей дебиторской задолженности                              |
|                                                                                                    |      | Дт                                                       | КБК           |                          |                  | Прочая закупка товаров, работ и услуг для обеспечения государственных (м |
|                                                                                                    |      | Кт                                                       | осгу          | 730                      |                  | Увеличение прочей кредиторской задолженности                             |
|                                                                                                    |      | Кт                                                       | КБК           | 075.0702.00000000        | 0.244            | Прочая закупка товаров, работ и услуг для обеспечения государственных (м |
|                                                                                                    |      | Кт                                                       | ЭКР(Д)        | 226                      |                  | Прочие работы, услуги                                                    |
|                                                                                                    |      | Кт                                                       | Корреспондент | 000 "Электромон          |                  | 000 "Электромонтаж"                                                      |
|                                                                                                    |      | Кт                                                       | Осн.          | 11620000791600997        | 79               | Договор (контракт) № 116200007916009979 от 14.03.2017 электромонтажны    |
|                                                                                                    |      |                                                          |               |                          |                  |                                                                          |

Рисунок 9. Вкладка «Операции и проводки» документа «Услуги сторонних организаций»

Далее проведем документ, проставив дату проведения. По оказанной услуги регистрируется денежное обязательство.

### 4. Уменьшение расчетов по НДС

При нажатии на кнопку **Сформирование документов** ... Счет-фактура полученный автоматически сформируется счет-фактура по данным услуги сторонних организаций.

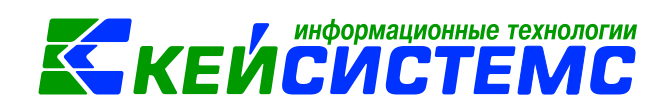

# Навигатор→Документы→Счет-фактуры→Счет-фактура полученный

В открывшемся документе нужно внести изменения: *КБК для счета НДС*. Если предварительно в настройках документа указан *КБК для счета НДС*, то данное поле подтянется из настроек.

Вид операции автоматически устанавливается как Принять НДС к вычету.

| 🗎 Услуги сторонних ор    | ганиз х 🕑 Услуги сторонних организ х 🕑 СФ получ. №1 от 14.03.2 х                                                                       |
|--------------------------|----------------------------------------------------------------------------------------------------|
| 🔒 Сохранить 👻 🐇          | 🖕 😭 🚯 Формирование проводок 👻 🥙 Пересоздать 🕞 Исправительный счет-фактура полученный 🗌 Журнал проводок 🚔 Счет-фактура полученный 👻 🖂 🕕 |
| Сообщений: 1 🎝           | Документ сформирован из другого документа                                                                                              |
| <b>0</b> ara:            |                                                                                                    |
| дата.                    |                                                                                                    |
| дата проведения:         | CYMMa: 0,00                                                                                                    |
| Организация:             | ГБУ ЦМКО (ЦМ0001)                                                                                                    |
| Исправление №:           | OT. 1                                                                                                    |
| Счет организации:        | п                                                                                                    |
| Реквизиты                | Документ-основание Товары/Услуги Сформированные документы Операции и проводки                                                          |
| Вид операции:            | Помнят НЛС к выцету (303.04 - 210.12)                                                                                                  |
| Brossey                  |                                                                                                    |
| TPOABCE.                 |                                                                                                    |
| Он же грузоотправ        | итель                                                                                                    |
| <u>Грузоотправитель:</u> |                                                                                                    |
|                          |                                                                                                    |
| <u>Покупатель:</u>       | ЦМООО1 ГБУ ЦМКО                                                                                                    |
| 🔲 Он же грузополуча      | пель                                                                                                    |
| Грузополучатель:         |                                                                                                    |
|                          |                                                                                                    |
|                          |                                                                                                    |
|                          |                                                                                                    |
|                          |                                                                                                    |
| • книга покупок/пр       | итого налога: 2 288,14                                                                                                    |
| 🔘 Дополнительный         | лист Дата получения: 14.03.2017 🖆                                                                                                    |
| Комментарий:             | Заполнить КБК                                                                                                    |
|                          |                                                                                                    |
|                          |                                                                                                    |
| КБК для счета НДС:       |                                                                                                    |
|                          |                                                                                                    |

Рисунок 10. Окно ввода/редактирования документа «Счет-фактура полученный»

По кнопке **Формирование проводок** на вкладке «Операции и проводки» сформируются соответствующие операции по уменьшению расчетов с НДС: Дт 2.303.04 – Кт 2.210.12 на сумму 2 288,14.

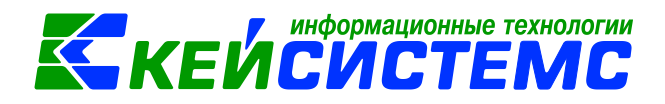

| Реквизиты       | Документ-осн     | овани | e          | Товары/Услуги                            | Сформированные документы Операции и провод                                      |  |  |
|-----------------|------------------|-------|------------|------------------------------------------|---------------------------------------------------------------------------------|--|--|
| 🗈 🖸 🗙 🗹 - 🤸 🚷   | Bt Bt            | 1     | 🗙   🖹   Вь | ібор   <u>Σ</u> ДТ -   <u>Σ</u> КТ -   🍕 |                                                                                 |  |  |
|                 |                  |       |            |                                          |                                                                                 |  |  |
| Списание НДС по | налоговому вычет | Ви,   | операции   | 27.08 Сп                                 | исание НДС по налоговому вычету                                                 |  |  |
| ▶ 2.303.04 2.21 | 0.12 2 288,14    |       |            |                                          |                                                                                 |  |  |
|                 |                  | ДТ    | 2.303.04   | <mark>• <u>кт</u></mark>                 | 2.210.12 О8 - Журнал по прочим операциям                                        |  |  |
|                 |                  |       |            |                                          |                                                                                 |  |  |
|                 |                  | Kor   | ментарий   | Списание НДС по налогое                  | ому вычету                                                                      |  |  |
|                 |                  |       |            |                                          |                                                                                 |  |  |
|                 |                  |       | Аналитика  | Код признака                             | Расшифровка                                                                     |  |  |
|                 |                  | ►Д    | г ОСГУ     | 830                                      | Уменьшение прочей кредиторской задолженности                                    |  |  |
|                 |                  | Д     | т КБК      | 075.0702.000000000.244                   | Прочая закупка товаров, работ и услуг для обеспечения государственных (муниципа |  |  |
|                 |                  | Д     | т ЭКР(Д)   | 226                                      | Прочие работы, услуги                                                           |  |  |
|                 |                  | К     | r OCFY     | 660                                      | Уменьшение прочей дебиторской задолженности                                     |  |  |
|                 |                  | К     | г КБК      | 075.0702.000000000.244                   | Прочая закупка товаров, работ и услуг для обеспечения государственных (муниципа |  |  |

Рисунок 11. Вкладка «Операции и проводки» документа «Счет-фактура полученный»

Просмотреть информацию обо всех сформированных документов на основании Услуги сторонних организаций можно в самом документе на вкладке «Сформированные документы». На данной вкладке отражаются два документа: Журнал регистрации обязательств и счет-фактура полученный. Каждый документ можно открыть на просмотр/редактирование по кнопке Редактировать, либо путем нажатии двойным щелчком левой кнопкой мыши по наименованию документа.

| 🗈 Услуги сторонних организац 🗴 🛛 Услуги сторонних организа 🗴                                                                |                    |          |                     |                          |             |                        |
|----------------------------------------------------------------------------------------------------|--------------------|----------|---------------------|--------------------------|-------------|------------------------|
| : 🔚 Сохранить 👻 \land 🚯 Формирование проводок 👻 😭 🗈 Формирование документов 🚽 Журнал проводок 🚔 Бухгалтерская справка 📨 👸 🕕 |                    |          |                     |                          |             |                        |
| Сообщений: 1 👚 Из документа сформирован другой документ                                                                     |                    |          |                     |                          |             |                        |
| Цата:         14.03.2017         Номер:         2         < X                                                               |                    |          |                     |                          |             |                        |
| Организация: ГБУ ЦМКО (ЦМ0001)                                                                                              |                    |          |                     |                          |             |                        |
| Счет организации:                                                                                                    |                    |          |                     |                          |             |                        |
| Реквизиты До                                                                                                    | Документ-основание |          |                     | Сформированные документы |             | нные документы         |
| ј 🕞 Формирование документов 👻 😰 🚇 🧐 🗶 🗙 🕜 👻 🎭                                                                               |                    |          |                     |                          |             |                        |
| 🖽 🗆 👻 Документ                                                                                                    | Номер Да           | ата      | Корреспондент       | Дата<br>проведения       | Счет        | Сумма <b>Σ</b> Автор   |
| 🔲 Журнал регистрации обязательств                                                                                           | 17 14              | .03.2017 |                     | 14.03.2017               | 20075035916 | 12 711,86 Павлова И.В. |
| Счет-фактура полученный                                                                                                    | 1 14.              | .03.2017 | 000 "Электромонтаж" |                          |             | 15 000,00 Павлова И.В. |
|                                                                                                    |                    |          |                     |                          |             |                        |

Рисунок 12. Вкладка «Сформированные документы» документа "Услуги сторонних организаций»